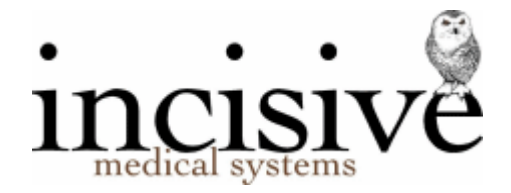

# **TUTORIAL: Processing Dictation**

There are two options for Dictation but both of them require a **PIN** number to be setup by the User.

The use of the **PIN** number is needed to authorise the letter to be sent electronically. This record is required should you need to prove, in a Court of Law, that the document was approved by you and the content is original.

# With 'Check Dictation' on

If you have **Check Dictation** ticked then all Dictation that has been typed must be checked by pressing **check-F11** button or press **F11** and confirmed by the User by entry of their **PIN** number before it can be processed. In this case the **Send Dictation** tab is not required.

#### With 'Check Dictation' off

If you have not ticked the **Check Dictation** then you can process Dictation without checking it but if you have any letters that are going to recipients via Healthlink or Argus then they will go to the **Send Dictation** tab and will not be sent until they are checked by pressing **F11** and confirmed by the User by entry of their **PIN** number.

# USING DICTATION – With 'Check Dictation' on

Type your letters in **Type Dictation** tab, once your letters are completed then press the **Finished** button to move them into the **Check Dictation** tab. When you have pressed the **Finished** button the letter will then be marked as finished.

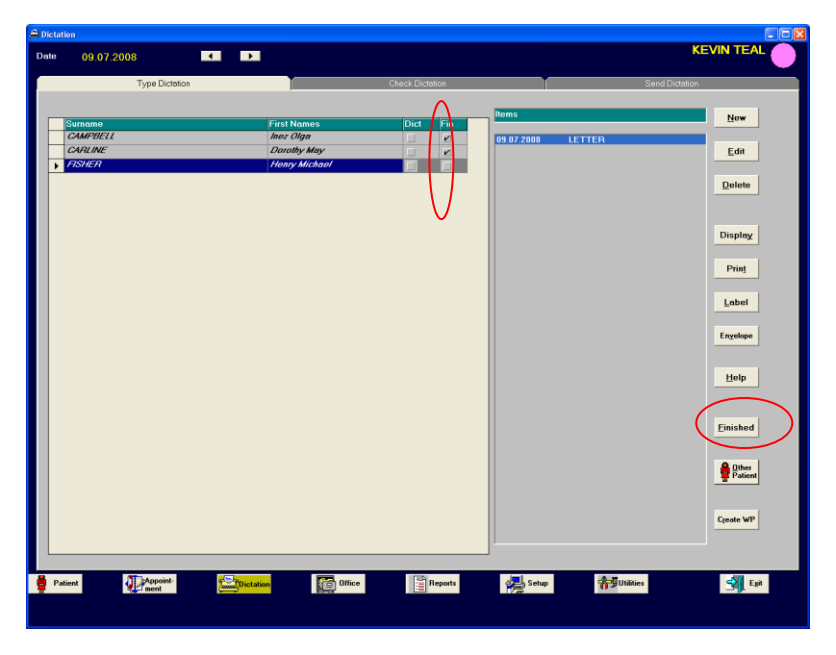

Now go to the Check Dictation tab and your letters should appear on that list ready for checking.

|          | ation               |                   |                 |                   |                    |
|----------|---------------------|-------------------|-----------------|-------------------|--------------------|
|          |                     |                   |                 |                   | KEVIN TEAL         |
|          | Tune Dictetion      |                   | Check Dictation |                   | Sand Dictation     |
|          | - ype breadlon      |                   | encer presenter |                   |                    |
|          |                     |                   |                 | Items             | New                |
|          | Surname             | First Names       |                 |                   | Ten                |
|          | MUFFIN              | Apple             |                 | 09.07.2008 LETTER | 1                  |
|          | HUGHES              | Sinclair          |                 |                   | Edit               |
|          | MUFFIN              | White Chocolate   |                 |                   |                    |
|          | MUFFIN              | Crunchy Lemon     |                 |                   | Delete             |
|          | MUFFIN              | Brie              |                 |                   |                    |
|          | MUFFIN              | Another           |                 |                   |                    |
|          | SMITH               | Audrey Daphne     |                 |                   |                    |
|          | PITSTOP             | Penelope          |                 |                   | Display            |
|          | CARLINE             | Dorothy May       |                 |                   |                    |
|          | CAMPBELL            | inez Oiga         |                 |                   | Print              |
|          | FISHER              | Henry Michael     |                 | $\triangleright$  |                    |
|          |                     |                   |                 |                   | Labert -           |
|          | Unrelated Letter(s) |                   |                 |                   | Laber              |
|          |                     |                   |                 |                   |                    |
|          |                     |                   |                 |                   | Engelope           |
|          |                     |                   |                 |                   |                    |
|          |                     |                   |                 |                   | 11-1-              |
|          |                     |                   |                 |                   | Нер                |
|          |                     |                   |                 |                   |                    |
|          |                     |                   |                 |                   | Deserve            |
|          |                     |                   |                 |                   | Flocess            |
|          |                     |                   |                 |                   |                    |
|          |                     |                   |                 |                   | Processed          |
|          |                     |                   |                 |                   |                    |
|          |                     |                   |                 |                   | Import WP          |
|          |                     |                   |                 |                   |                    |
|          |                     |                   |                 |                   |                    |
|          |                     |                   |                 |                   | Check-FTT          |
|          |                     |                   |                 | 1                 | $\sim$             |
|          |                     |                   |                 |                   |                    |
|          |                     |                   |                 |                   |                    |
|          | Appoint-            | Thistation Office | Benerte         | Setur.            | Evit Evit          |
| <b>.</b> | atient Appoint-     | Dictation         | Reports         | Setup 5           | Utilities St. Exit |

Now the Doctor will need to check his dictation by either pressing the **Check-F11** button or just pressing **F11**.

It will now come up with the **Check Dictation Pin Entry** box, the Doctor will now enter his previously set **PIN** in here and press **OK**. You will only need to enter the **PIN** once but you will need to press the **Check-F11** button or **F11** for every patient on the list.

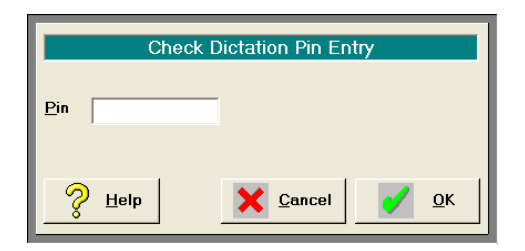

The letters will come up and once you are happy with the letter press the **box** to mark it as checked.

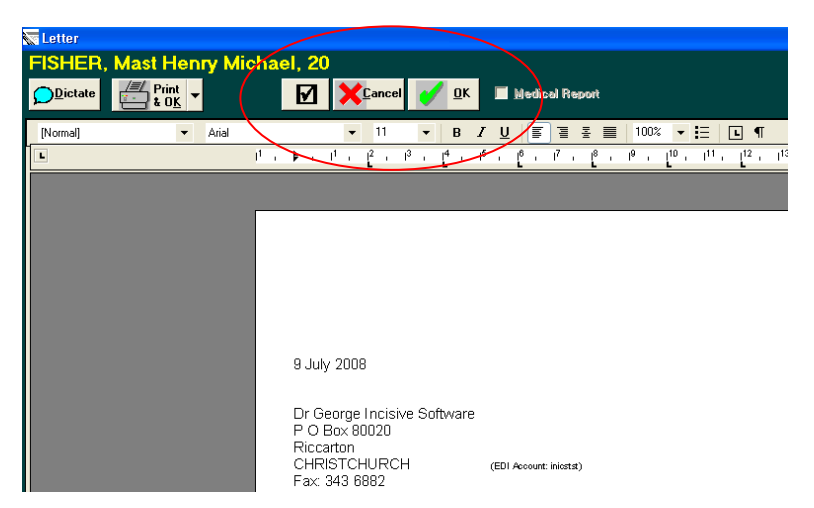

The letters will now have 'C' (checked) beside them in the **Check Dictation** tab. The Dictation is now ready for printing or sending so press the **Process** button. This will also put it into the Patient's file.

| Type Dictetion      |                    | Check Dictation |                 | Send Dictation |                   |
|---------------------|--------------------|-----------------|-----------------|----------------|-------------------|
|                     |                    |                 |                 |                |                   |
| Y                   | ,                  |                 | Itoms           |                | New               |
| Surname             | First Names        |                 |                 |                | Ten               |
| MUFFIN              | Savoury            |                 | 09.07.20 8 C LE | TTER           |                   |
| MUFFIN              | White Chocolate    |                 |                 |                | Edit              |
| MUFFIN              | Crunchy Lemon      |                 |                 |                |                   |
| MUFFIN              | Bne                |                 |                 |                | Delete            |
| MUFFIN              | Another            |                 |                 |                |                   |
| BUOP                | Betty              |                 |                 |                |                   |
| BAIRD               | Elizabeth Johnston |                 |                 |                | 0.1               |
|                     | Wilma              |                 |                 |                | Display           |
| HOBBLE              | Betty              |                 |                 |                |                   |
| ADDUTT              | David Michael      |                 |                 |                | Print             |
| 400PT               | Gooly              |                 |                 |                |                   |
| MAGUU               | Mumble             |                 |                 |                | Label             |
| SMITH               | Audrey Daphne      |                 |                 |                | Faper             |
| LAMBIE              | Barbara Letitia    |                 |                 |                |                   |
| BLOGG               | Trevor             |                 |                 |                | Envelope          |
| FARRELL             | Shirley Lorraine   |                 |                 |                |                   |
| DAVIDSON            | Pat                |                 |                 |                |                   |
| WAISON              | Carmen Lee         |                 |                 |                | Help              |
| UBRIEN              | Kathleen           |                 |                 | /              |                   |
| SMITH               | Alan Henry         |                 |                 | (              |                   |
| PITSTOP             | Penelope           |                 |                 |                | Process           |
| MILANOVIC           | Isabel             |                 |                 | >              |                   |
| MICHAELIDES         | Despo              |                 |                 |                | Patients          |
| CARLINE             | Dorothy May        |                 |                 |                | rincessed         |
| SMITH               | Annie              |                 |                 |                | the second second |
| CAMPBELL            | Inez Olga          |                 |                 |                | Import WP         |
| FISHER              | Henry Michael      |                 |                 |                |                   |
|                     |                    |                 |                 |                | Check-F11         |
| Unrelated Letter(s) |                    |                 |                 |                |                   |
|                     |                    |                 | •               |                |                   |
|                     |                    |                 |                 |                |                   |

Select the options you wish here and Save as Default and press OK.

| Check Dictation Pri                               | nt Options          |
|---------------------------------------------------|---------------------|
| Print:                                            |                     |
| <ul> <li><u>Unprinted letters only</u></li> </ul> | idsly printed ones) |
| Operation <u>N</u> otes                           | Co <u>p</u> ies     |
| Dictation:                                        |                     |
| ⊛ A <u>l</u> i                                    |                     |
| C Displayed only                                  |                     |
|                                                   |                     |
| Save as Default                                   |                     |
|                                                   |                     |
| 💡 <u>H</u> elp 🛛 🗙 <u>C</u> an                    | cel 🧹 <u>O</u> K    |
|                                                   |                     |

Once this is complete the following message will appear, press OK.

| Process | ing Dictation 🛛 🔀              |
|---------|--------------------------------|
| (į)     | Finished processing dictation. |
|         | OK                             |

In Type Dictation tab the letters should now have a 'P' (Process) alongside the 'C' (checked).

| ition                         |                  |                 |                       |            |
|-------------------------------|------------------|-----------------|-----------------------|------------|
| 09.07.2008                    | •                |                 |                       | KEVIN TEAL |
| Type Dictation                |                  | Check Dictation | Send D                | Dictation  |
|                               |                  |                 |                       |            |
| Surname                       | First Names      | Dict Fin        |                       | New        |
| CAMPBELL                      | Inez Olga        |                 | 9.07.2008 PC LETTER   |            |
| CARLINE                       | Dorothy May      |                 |                       | Edit       |
| FISHER                        | Henry Michael    |                 | $\checkmark$          |            |
| Detient(a) not on the doublet |                  |                 |                       | Delete     |
| Patient(s) not on the daynst  |                  |                 |                       |            |
| SMITH                         | Alan Henry       |                 |                       |            |
| SMITH                         | Annio            |                 |                       | Display    |
|                               |                  |                 |                       |            |
|                               |                  |                 |                       | Print      |
|                               |                  |                 |                       |            |
|                               |                  |                 |                       | Label      |
|                               |                  |                 |                       | Tapei      |
|                               |                  |                 |                       |            |
|                               |                  |                 |                       | Engelope   |
|                               |                  |                 |                       |            |
|                               |                  |                 |                       | Help       |
|                               |                  |                 |                       |            |
|                               |                  |                 |                       |            |
|                               |                  |                 |                       | Einished   |
|                               |                  |                 |                       | Lunsued    |
|                               |                  |                 |                       |            |
|                               |                  |                 |                       | A Other    |
|                               |                  |                 |                       | E ratient  |
|                               |                  |                 |                       |            |
|                               |                  |                 |                       |            |
|                               |                  |                 |                       | Greate WP  |
|                               |                  |                 |                       | Ejeate WP  |
|                               |                  |                 |                       | Cjeate WP  |
|                               |                  |                 |                       | Create WP  |
| stingt /TEAppoint-            |                  | Tel Broot.      | All care dell'interio | Create WP  |
| alient                        | Dictation Office | Reports         | Setup 👘 Utilities     | Egate WP   |

Now the letters should either have printed out or been sent via Healthlink or Argus depending how they are set up to be sent in **SETUP-ADDRESS FILE-CORRESPONDENCE.** They should now appear in the Patient file under Notes and Letters depending on what has just been typed.

# Setting PIN Number, required for both methods

Go to SETUP-USER-DICTATION and press the PIN button.

| Setup User              |                        |           |       |                  |                |          |               | X   |
|-------------------------|------------------------|-----------|-------|------------------|----------------|----------|---------------|-----|
|                         |                        |           |       |                  | Wedne          | sday,    | ,09 Jul 20    | 008 |
| usr Config.             | More usr config.       | auto-Paj  | ments | pRoviders        | test Templates | <u>у</u> | Visible tests |     |
| User numbers            | Sms                    | Appointme | nts   | clinical Ink     | Dictation      |          | Email         |     |
| Word Processor          |                        |           |       | Letterhead       |                |          | New           | Ш   |
| Default Font <u>N</u> a | me                     | Arial     |       | Patient Letter   | Yes            |          | <b>E</b> 11   | ш   |
| Default / 'Copy "       | To' Font <u>S</u> izes | 11/8      |       | Unrelated Letter | No             |          | Edit          |     |
| Check Dictation         |                        | Yes       |       | Recall Letters   | No             |          | Delete        |     |
| 'Finished' Re           | q. for Check           | Yes       |       | Operation Notes  | Yes            |          |               |     |
| Letter Line Spaci       | ng                     |           |       | Batch Label      |                |          | Display       | Ш   |
| Between Top Ma          | argin and Date         | 3         |       | All              |                |          | Duine         |     |
| Between <u>D</u> ate a  | nd Recipient           | 3         |       |                  |                |          | Print         |     |
| Between <u>A</u> ddres  | s and Salutation       | 3         |       |                  |                |          | Label         |     |
|                         |                        |           |       |                  |                |          |               |     |
|                         |                        |           |       |                  |                |          | Help          |     |
|                         |                        |           |       |                  |                |          |               |     |
|                         |                        |           |       |                  |                | 6        | Pin           |     |
|                         |                        |           |       |                  |                | $\sim$   |               |     |
|                         |                        |           |       |                  |                |          | External      |     |
|                         |                        |           |       |                  |                |          | <u></u> P     |     |
|                         |                        |           |       |                  |                |          |               |     |
|                         |                        |           |       |                  |                |          |               |     |
|                         |                        |           |       |                  |                |          |               | P.  |
|                         |                        |           | _     |                  |                |          |               |     |
|                         |                        |           |       |                  |                |          | <b>1 1</b>    | xit |

Call Incisive at this point to get the **Security Code** and enter it in the **Security Number** field and press enter.

| Ch                       | eck Dictation Pin |
|--------------------------|-------------------|
| <u>S</u> ecurity Number: |                   |
|                          |                   |
|                          |                   |
|                          |                   |
| Help                     | Cancel OK         |

Then enter your **PIN** number in both fields and press **OK**. It will come up with a confirmation message, if you are happy with the number then press **Yes**, else press **No** and re-enter your **PIN**.

| Ch                       | neck Dictation Pin       |
|--------------------------|--------------------------|
| <u>S</u> ecurity Number: | 2753                     |
| <u>P</u> in:             |                          |
| Con <u>f</u> irm Pin:    |                          |
|                          |                          |
| 💡 Help                   | <u>Cancel</u> <u>O</u> K |

# SETUP FOR OPTION ONE - With 'Check Dictation' on

If you want to check all dictation, regardless of whether it is to be sent electronically, then tick the **Check Dictation** box found in **SETUP – USER – DICTATION.** All Dictation that has been typed must be confirmed before it is processed. In this case the Send Dictation tab is not required.

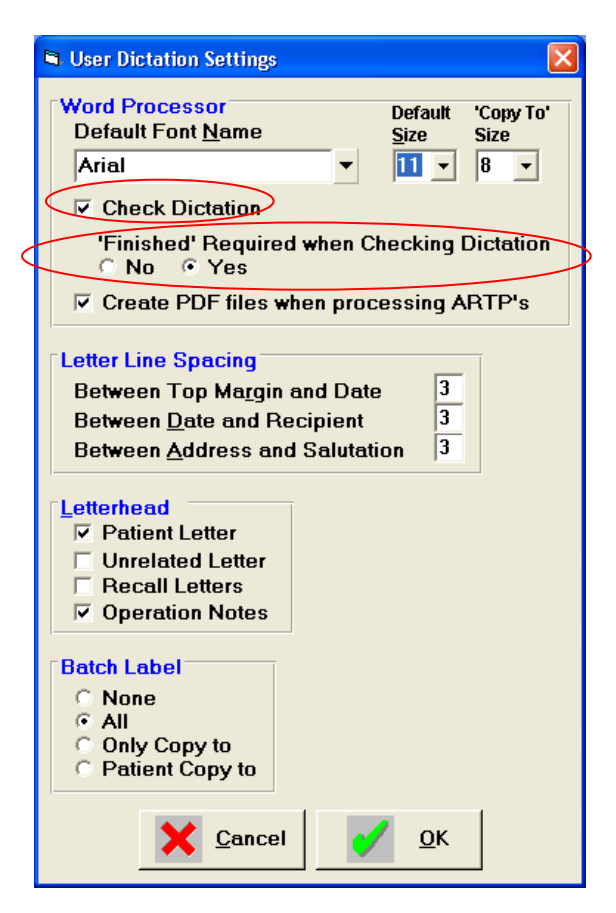

# **Finished Required**

If you want to make sure that no letters are processed when they are not fully completed by the typist, then go to **SETUP – USER – DICTATION** and tick **Yes** to **'Finished' Required when Checking Dictation**. This will mean that once the typist is finished with the letter she will need to press the **Finished** button in Dictation to move the letter into the **Check Dictation** tab ready for the Doctor to check.

If the 'Finished' Required when Checking Dictation is not ticked then once you say ok to the letter it will go through automatically to the Check Dictation tab.